# **Quick Start Guide**

# **Quick Setup**

**Power Kit Installation** 

**Doorbell Installation** 

**Doorbell Setup** 

### What's in the Box

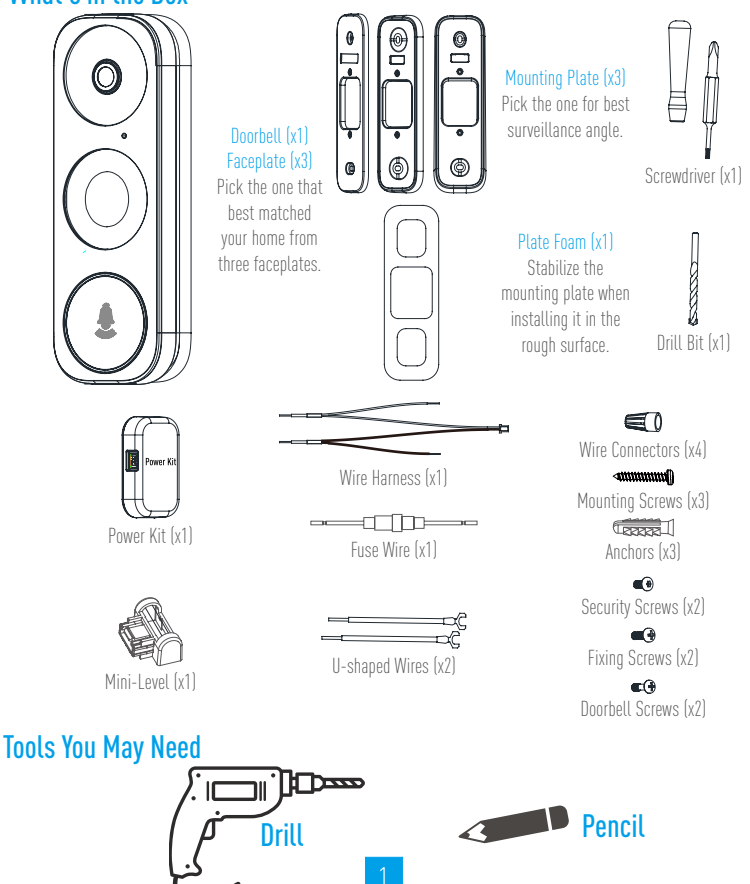

1

- If you have mechanical chime installed in your home, install the power kit and doorbell.
- If you have electronic chime installed in your home, refer to its own manual to install the power kit, and install the doorbell.
  - If no chime is installed, skip power kit installation, install the doorbell and follow the **Option B** in page 5.

### **Power Kit Installation**

1 Shut off the electricity at the breaker that controls 2 Insert one end of the wire harness the power kit. doorbell's circuit.

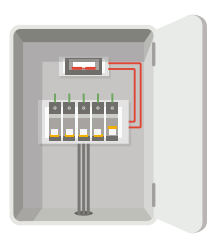

**3** Remove the cover from your mechanical chime.

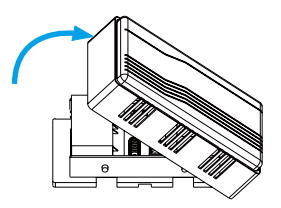

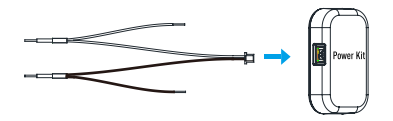

4 Remove the existing chime wires in the terminals named TRANS and FRONT.

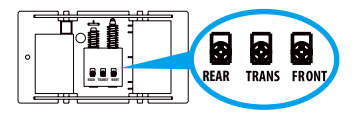

Connect the wire harness to the chime's terminals named TRANS and FRONT.

6 Insert the existing chime wire and the other end of the wire harness into the wire connector and twist it tightly. Repeat this step with the other chime wire.

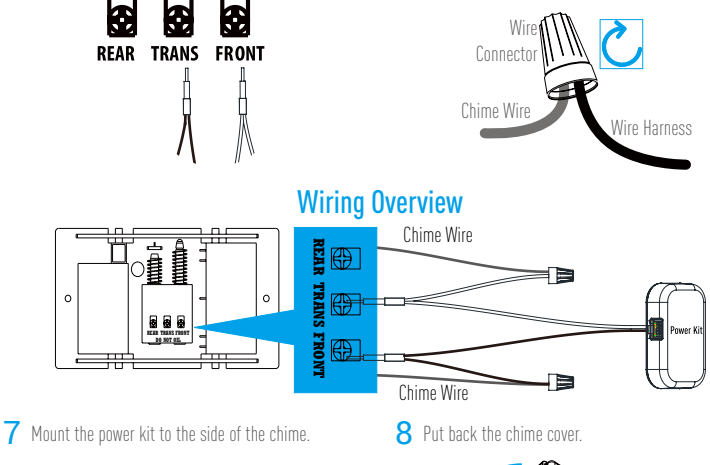

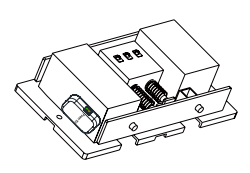

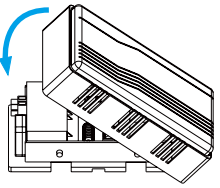

# **Doorbell Installation**

Recommended Installation Height: 4 feet (1.2 m) above the ground.

doorbell's circuit.

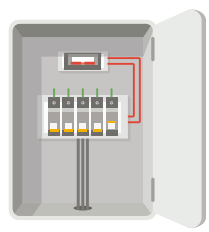

Insert the mini-level into the mounting plate and mark 🔟 3 the drill points when its bubble stays in the middle.

Shut off the electricity at the breaker that controls 🤈 (Optional) When the wall is uneven, paste the plate foam to the mounting plate.

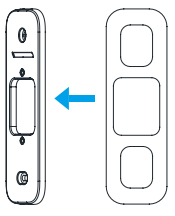

Drill holes according to drill points and insert anchors.

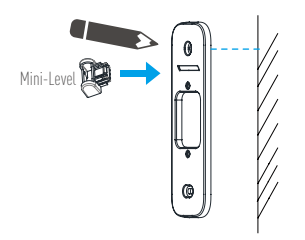

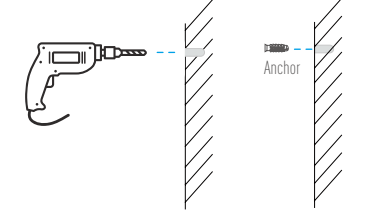

Remove the mini-level when drill points are marked. 🥡 Recommended Hole Depth: 1 inch to 1.2 inch (25 to 30 mm).

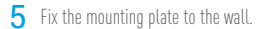

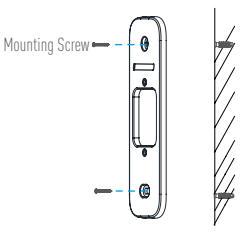

6 Remove faceplate on your doorbell from buttom to top.

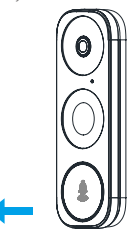

7 If you have a chime installed, follow Option A; If not, follow Option B. Option A Connect doorbell with your existing doorbell wires.

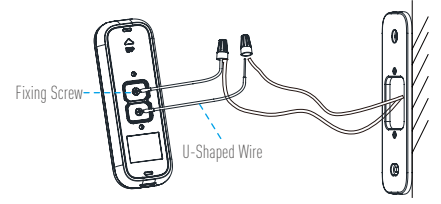

Option B Connect the fuse wire with your existing doorbell wire.

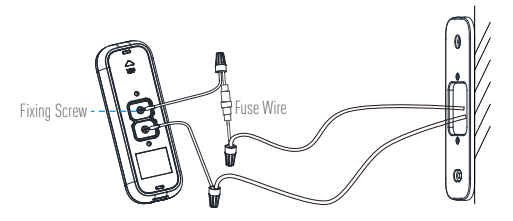

Power Supply: 8 to 24 VAC

**8** Fix the doorbell to the mounting plate by inserting the doorbell screws.

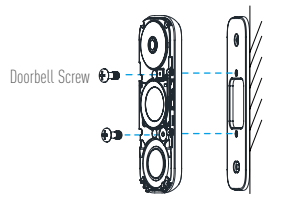

**9** Restore the electricity at the breaker.

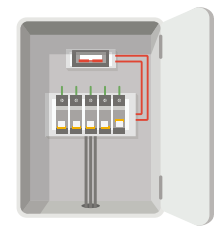

- Doorbell is powered on when its indicator flashes blue quickly. If not, make sure your electricity is off and check the wiring. If yes, proceed to doorbell setup.
- For the first time use, please power on the doorbell and wait for 3 hours before using it, or else the chime in your home may not work.

#### **Doorbell Setup**

#### Add to app.

- -Connect your mobile phone to Wi-Fi.
- Download and install the app.
- -Register a user account following the start-up wizard and log in.
- -On the Home screen, tap "+" on the upper-right corner to go to the scan QR code page.
- -Scan the QR code on the device or the cover of this manual when the indicator flashes blue.
- -Follow the app wizard to finish Wi-Fi configuration.

i If you want to change your doorbell's Wi-Fi, press and hold the reset button for 5s and repeat this part.

2 Put the faceplate back and insert two security screws into the bottom of the doorbell to secure the faceplate.

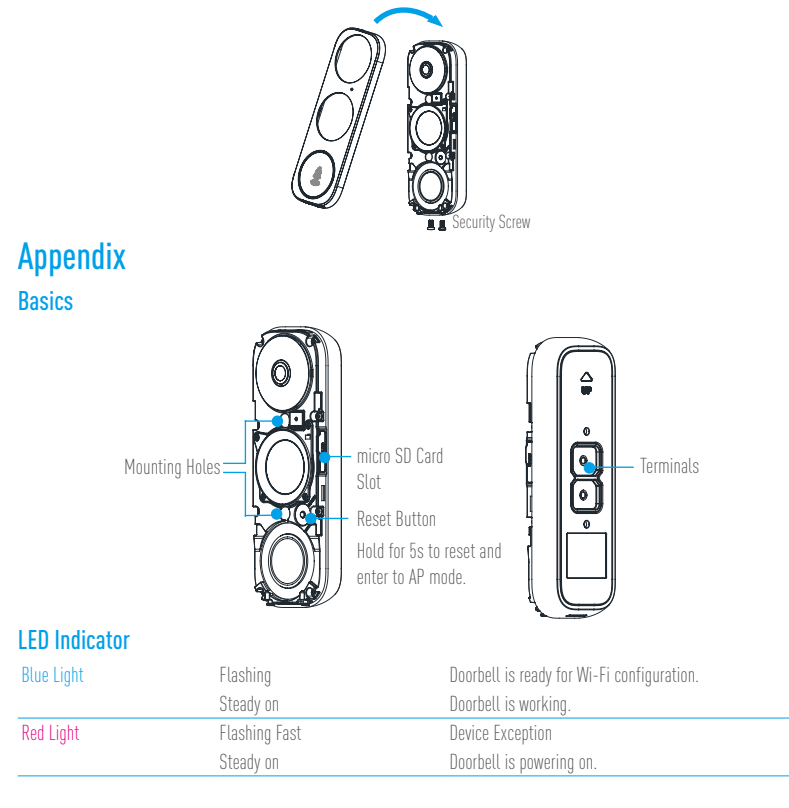

#### Use AP Mode for Wi-Fi Configuration

- -For AP hotspot configuration, press the **Reset** button for 5 seconds and then you will hear voice prompt.
- -Wait for a few seconds until you see the LED indicator flashes blue.
- Follow the voice prompt to connect Wi-Fi.

Wi-Fi Name: SoftAP\_XXXXXXXX (9-digit Serial No.) Default Password: SoftAP\_XXXXXX (Verification Code) eg. Default Password: SoftAP\_ABCDEF

Serial No. and verification code are listed on the cover of this manual.

-Go back to app after successful connection. Tap **Next**.

-Search out the Wi-Fi you want the device to connect and enter password.

#### SD Card Management

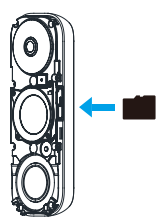

1. In the app, tap the Storage Status in the Device Settings interface to check the SD card status.

| Wi-Fi Configure | TEST-WiFi 🎅 >                          |
|-----------------|----------------------------------------|
| Storage Status  | >                                      |
| Device Version  | Vx.x.x build xxxxxx<br>No new version. |

2. If the card status displays as **Uninitialized**, tap to initialize it.

The status will then change to **Normal** and it can store videos and/or pictures.

# UD12237C